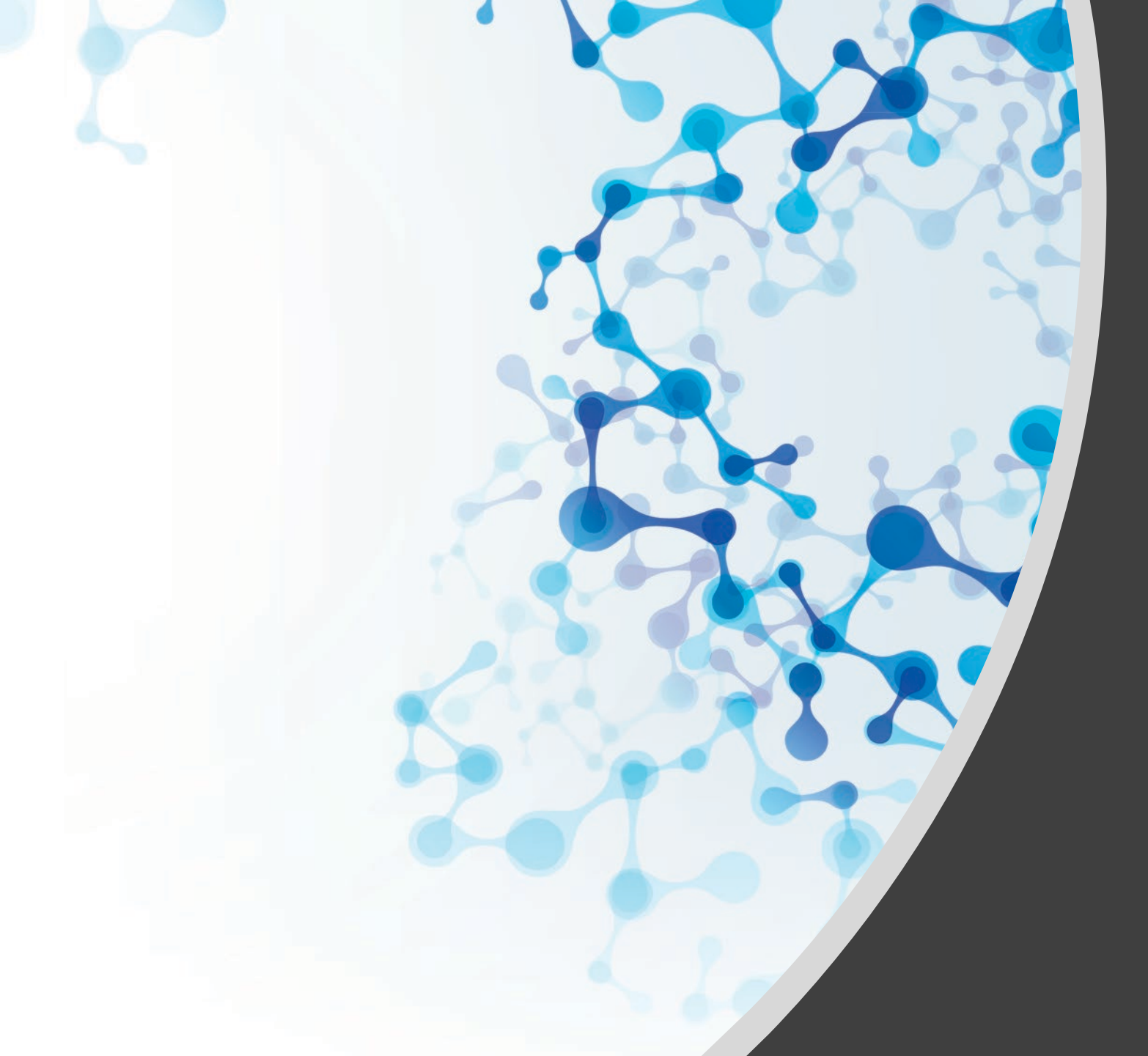

## BCWORLD PHARM MENUAL

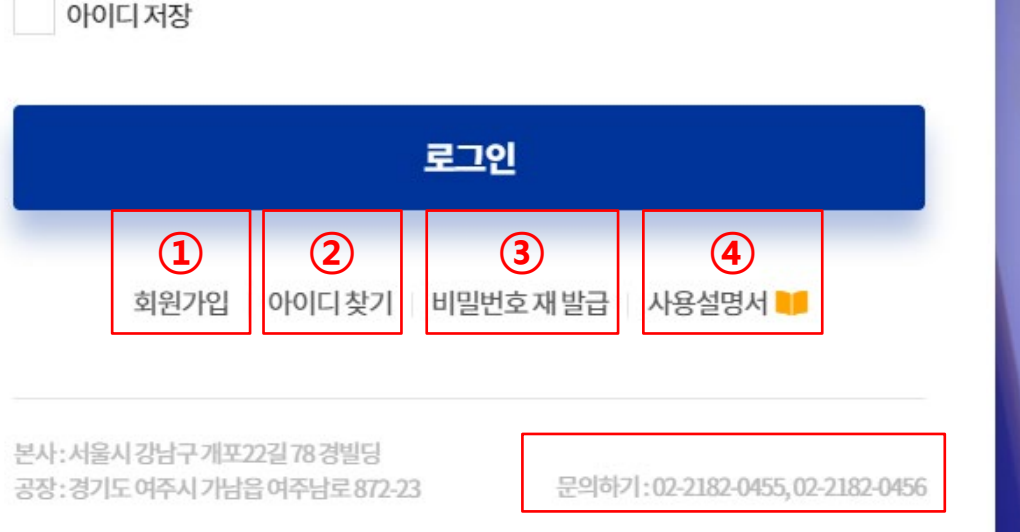

#### 아이디저장

- 🔒 비밀번호를 입력하세요.
- 아이디를입력하세요.

BCWP 로그인을 환영합니다. 존경받는 글로벌 헬스케어 그룹으로 향하는 비씨월드제약입니다.

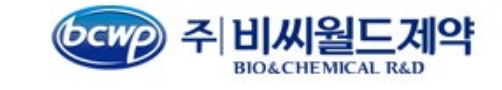

## 웹오더 로그인화면

비밀번호 입력 5회 초과시 • 문의 전화번호로 전화 → 비밀번호 초기화 진행

1. 아이디찾기 : 아이디 분실 시 사용

3. 사용설명서 : 웹오더 사용 설명서

2. 비밀번호 재발급 : 비밀번호 분실 시 사용

1. 회원가입

| 인증코드 이메일로전달된인증코드를입력하세요.           |
|-----------------------------------|
|                                   |
| 사용할아이디 사용할아이디(6자리 이상)를 입력하세요.     |
| 비밀번호 비밀번호(6자리이상,영문,숫자,특수문자포함)를 입력 |
| 비밀번호확인 비밀번호를 한번 더 입력하세요.          |

회원가입은주)비싸월드제약에거래처로등록되어있어야가능합니다. 주)비싸월드제약에거래처가아니라면먼저02-2182-0455,02-2182-0456번으로문의주세요.

#### 회원가입

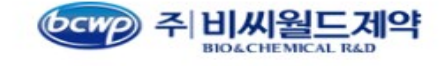

## ④ 아이디, 비밀번호 입력하시면 회원가입 완료.

③ 인증코드
세금계산서 메일로 받은 인증코드 입력하세요.

② 담당자 이메일
세금계산서 메일주소 입력 후 확인 메일 전송
클릭 시 메일주소로 인증코드 발송됩니다.

사업자등록번호
사업자등록번호 '-' 제외하고 숫자만 입력하세요.

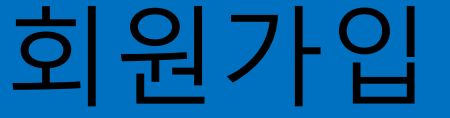

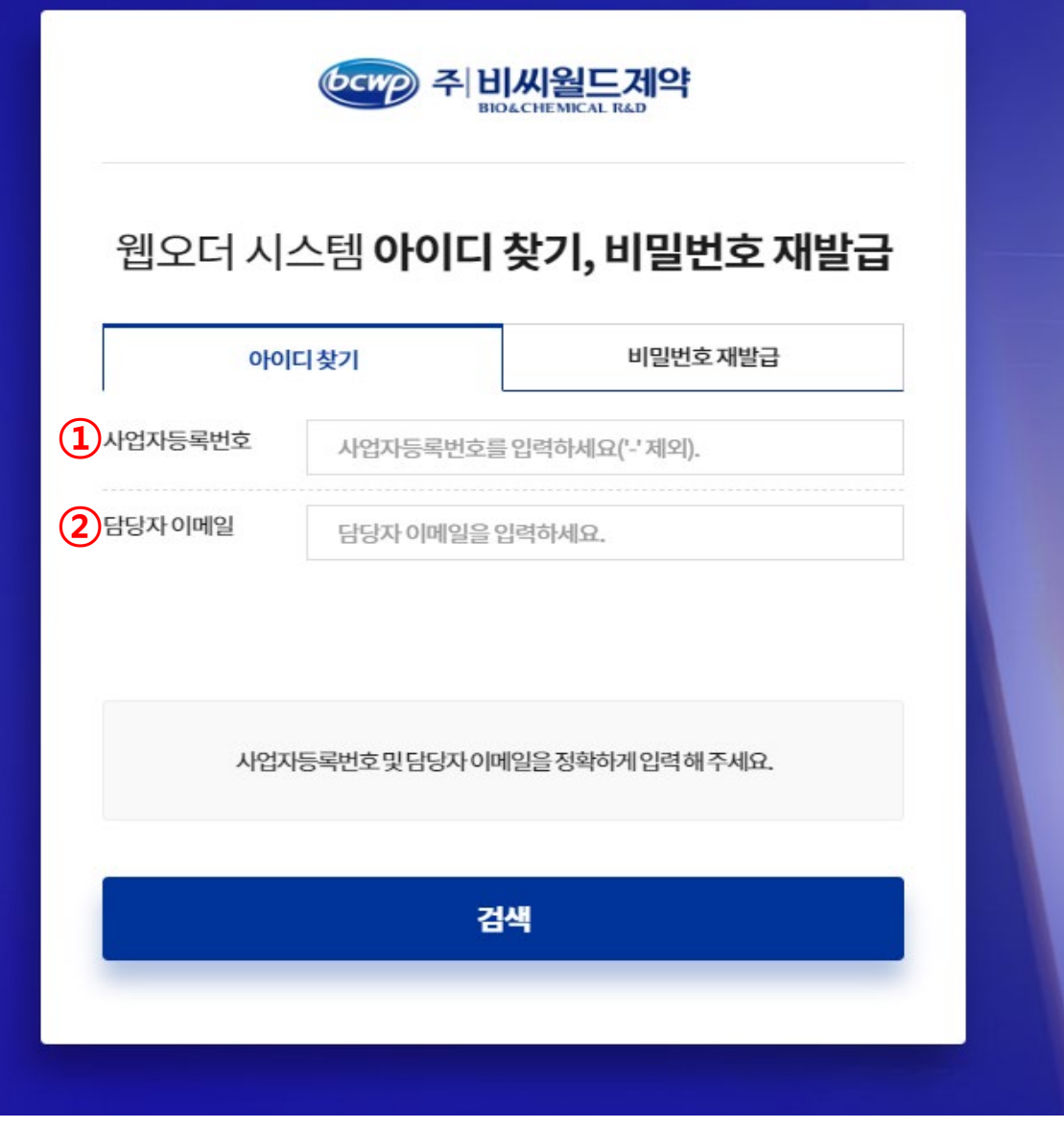

사업자등록번호
사업자등록번호 '-' 제외하고 숫자만 입력하세요.

디찾기

② 담당자 이메일 세금계산서 메일주소 입력 후 검색 클릭 시 해당 메일주소로 가입된 아이디 정보가 전송 됩니다. 아이디의 끝에 세자리는 별표(\*)로 표기됩니다. ex) abcde\*\*\*

## 비밀번호 재발급

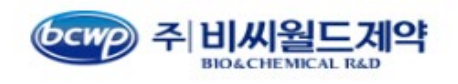

## 웹오더 시스템 **아이디 찾기, 비밀번호 재발급**

| 000       | 디찾기             | 비밀번호재발급              |  |  |  |  |
|-----------|-----------------|----------------------|--|--|--|--|
| 1 사업자등록번호 | 사업자등록번호를 입력     | ↓등록번호를 입력하세요('-'제외). |  |  |  |  |
| 2 담당자이메일  | 담당자 이메일을 입력하세요. |                      |  |  |  |  |
| 3<br>000  | 아이디를입력하세요.      |                      |  |  |  |  |

사업자등록번호및담당자이메일,아이디를정확하게입력해주세요.

재발급

사업자등록번호
사업자등록번호 '-' 제외하고 숫자만 입력하세요.

# ② 담당자 이메일, 세금계산서 메일주소와 ③아이디 입력 후 재발급 클릭 시 해당 메일주소로 임시비밀번호 전송됩니다.

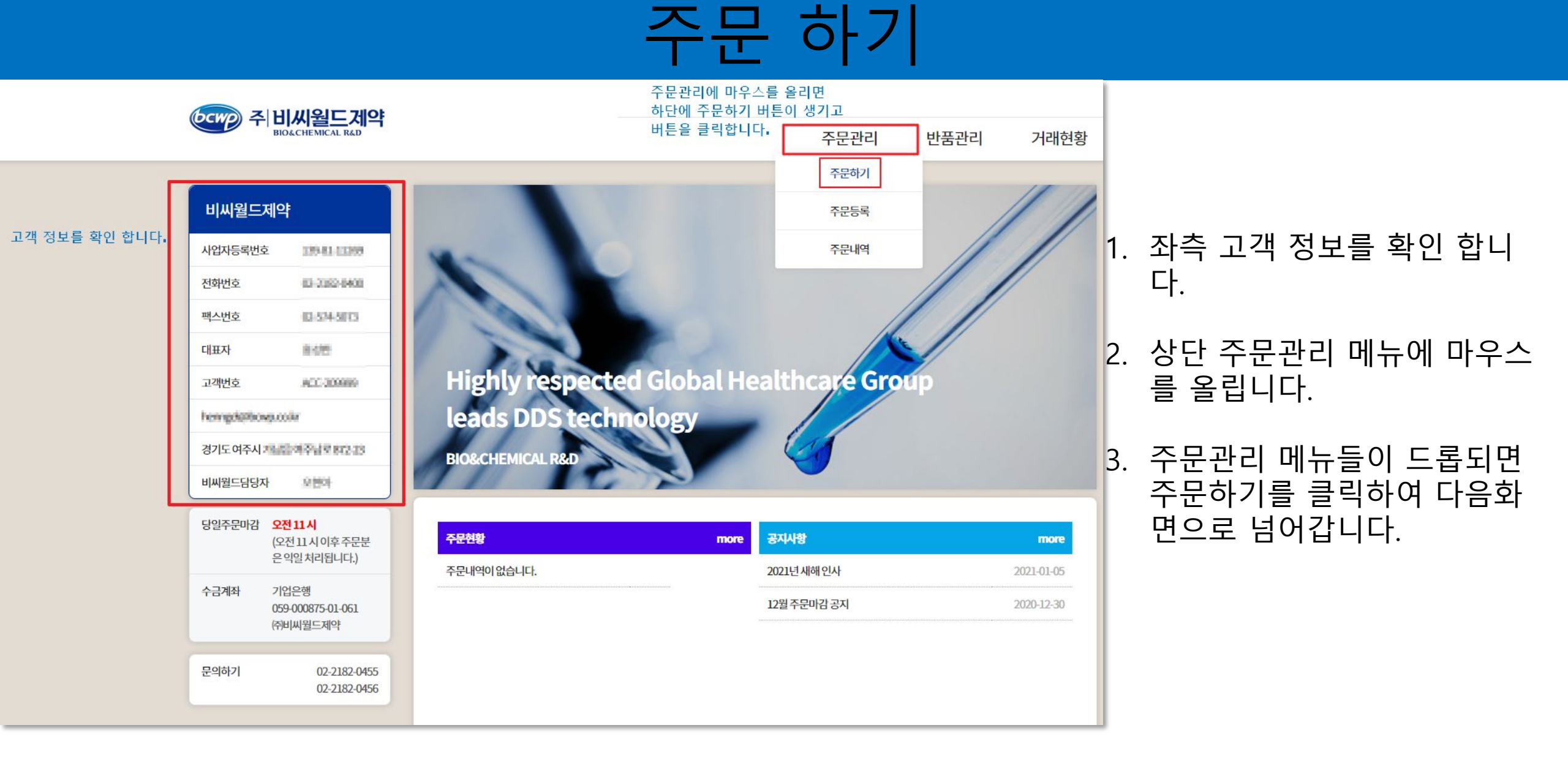

### ※ 위 그림에 나와있는 번호와 우측 설명의 번호와 동일하게 진행 하시면 더욱더 편리합니다.

| 비씨월드       | 제약                               |                     |                  | 1                                       |                    |          | 2      |               |       |      |
|------------|----------------------------------|---------------------|------------------|-----------------------------------------|--------------------|----------|--------|---------------|-------|------|
| 사업자등록번호    | 2 139-81-11289                   | 간                   | 납처               | 비씨월드제약                                  | ~ 주문               | 문일       | 20     | 21-01-06      |       |      |
| 전화번호       | (3-2102-0400                     | 배송지 배송지를 선택해 주세요. ~ |                  | ~                                       |                    |          |        |               |       |      |
| 팩스번호       | 65.514-5075                      |                     | 제품검색             | · 배송시들 전택 해 주세요.<br>경기도 여주시 가남읍 여주남로 87 | 2-23               |          |        |               |       |      |
| 대표자        | 4 서울특별시 강남구 개포로22길 78 (개포동, 경빌딩) |                     |                  |                                         |                    |          |        |               |       |      |
| 고객번호       | ACC-300000                       |                     | 이 일반 이 마익        | 한 제품명                                   | 검색                 |          |        |               |       |      |
| hongeletto | spenie                           |                     |                  |                                         |                    |          |        |               |       |      |
| 경기도여주시     | 20094000022                      | 5 번                 | 호 표준코드           | 제품명                                     | 규격                 | 주문수량     | 단가     | 금액<br>(VAT포함) | 박스당수량 | 번들수량 |
| 비씨월드담당?    | 4 200                            |                     | 3 8806531026616  | 그라트릴오디정                                 | 10T                | 1        | 83,570 | 83,570        | 108   | 0    |
| 당일주문마감     | <b>오전11시</b><br>(오전11시)이호즈무보     |                     | 4 8806531023622  | 그라트릴주1ml                                | 5A                 | 2        | 52,035 | 104,070       | 180   | 0    |
| 은익일        | 은익일처리됩니다.)                       |                     | 5 8806531023721  | 그라트릴주3ml                                | 5A                 | × ×      | 92,040 | 0             | 100   | 0    |
| 수금계좌       | 기업은행<br>059-000875-01-061        |                     | 6 8806531033010  | 네포신질연질캡슐                                | 12C                | × ×      | 3,372  | 0             | 120   | 6    |
| (1         | 쥐비씨월드제약                          |                     | 7 8806531000920  | 데노신주사                                   | 10V                | <u>^</u> | 93,940 | 0             | 10    | 0    |
| 문의하기       | 02-2182-0455                     |                     | 8 8806531020621  | 듀오맥스정                                   | 100T               | ^<br>~ ~ | 73,300 | 0             | 100   | 10   |
|            | 02-2182-0456                     |                     | 9 8806531020614  | 듀오맥스정                                   | 30T                | <u>^</u> | 21,990 | 0             | 100   | 10   |
|            |                                  | 1                   | 10 8806531001828 | 디로낙주2밀리리터                               | 50A                |          | 51,300 | 0             | 20    | 0 +  |
|            |                                  | 4                   |                  | 7                                       | 총 합계금액 : <b>18</b> | 37,640   |        |               |       | )    |
| 초/專 8      |                                  |                     |                  |                                         |                    |          | 주문하기   |               |       |      |

주문 히

상단에 있는 간납처를 선택합니 다.

주문일이 맞는지 확인합니다.

실제 배송지가 맞는지 확인 후 선택합니다.

주문할 약이 <mark>일반</mark>약인지 <mark>마약</mark>인 지 선택하고 검색합니다.

- 주문할 약의 제품명,규격,단가 등 정보가 맞는지 확인합니다.
- 정보가 맞다면 주문수량을 입력 합니다.
- 하단 총 합계금액이 맞는지 다시 한번 확인 합니다.
- 주문하기 버튼을 클릭하여 넘어 갑니다.

## ※ 위 그림에 나와있는 번호와 우측 설명의 번호와 동일하게 진행 하시면 더욱더 편리합니다.

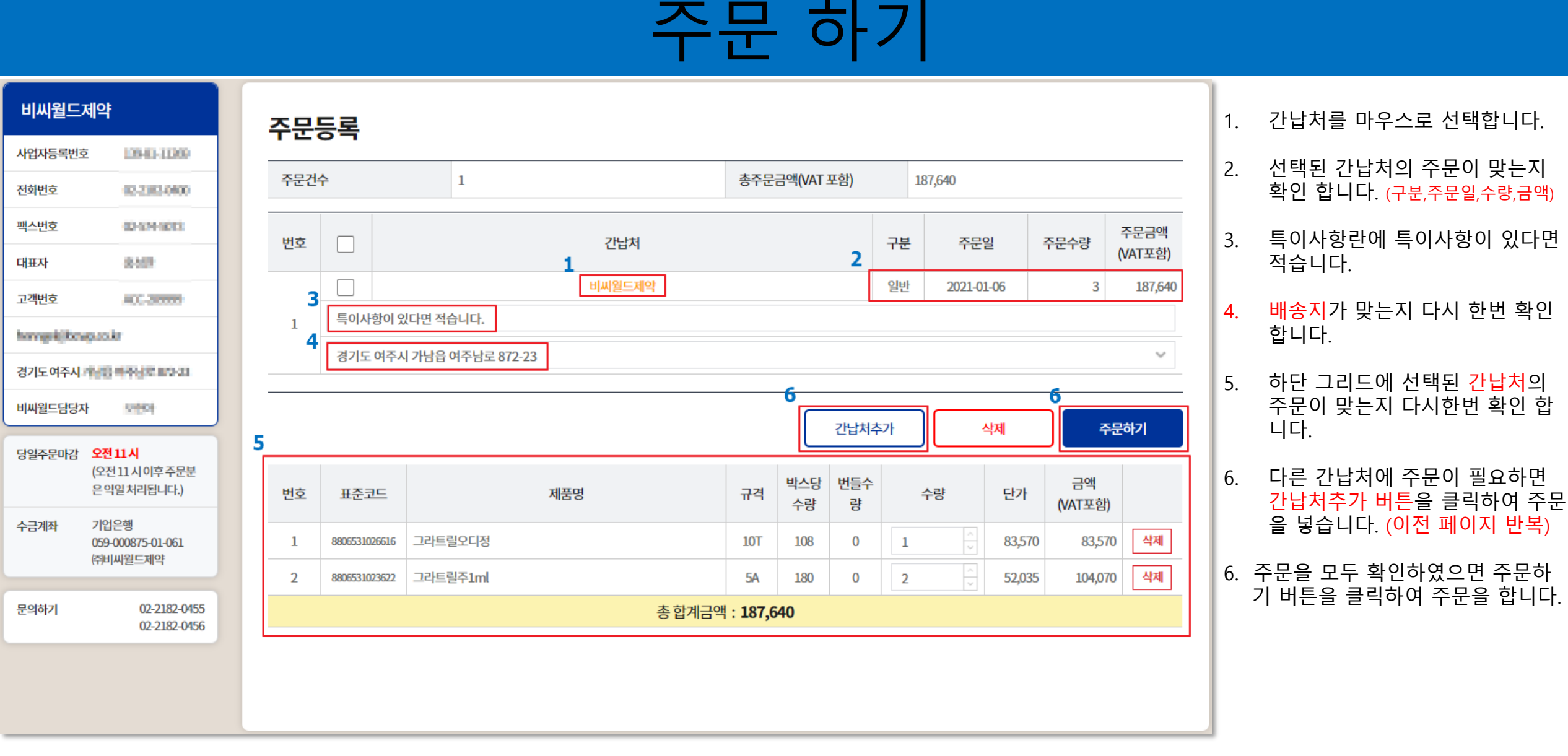